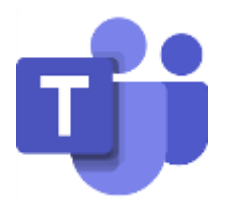

## Lietošanas instrukcija skolēniem lietotnē MS teams

Profils, kurā tu vari:

1) Rediģēt profilu (Pārliecinies, ka šeit ir tavs vārds, uzvārds)

2) Mainīt statusu (pieejams, aizņemts, netraucēt, tulīt atgriezīsies, redzams ka prombūtnē)

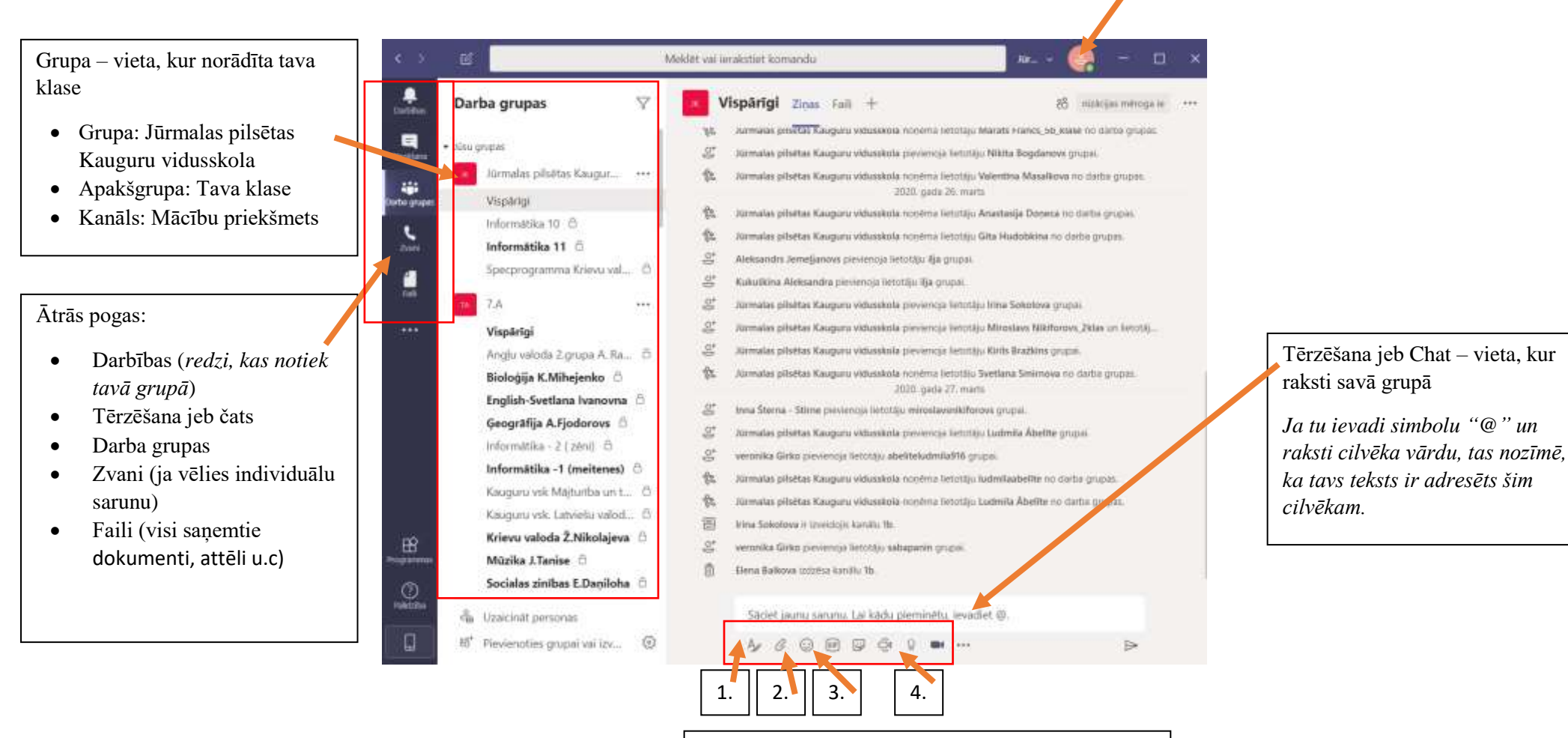

Pogas, kuras atvieglos tavu darbu:

- 1. Teksta formatēšana
- 2. Pievienot(video, attēlu u.c. dokumentu)
- 3. Emoji smaidiņi
- 4. Tūlītēja sapulce vai videokonference

Ieteikumi lietojot Ms teams!

1. Ja paredzēta tiešsaiste un redzi savā čatā šādu logu, tas nozīmē, ka jāspiež poga "**pievienoties**"[skat.attēlu]

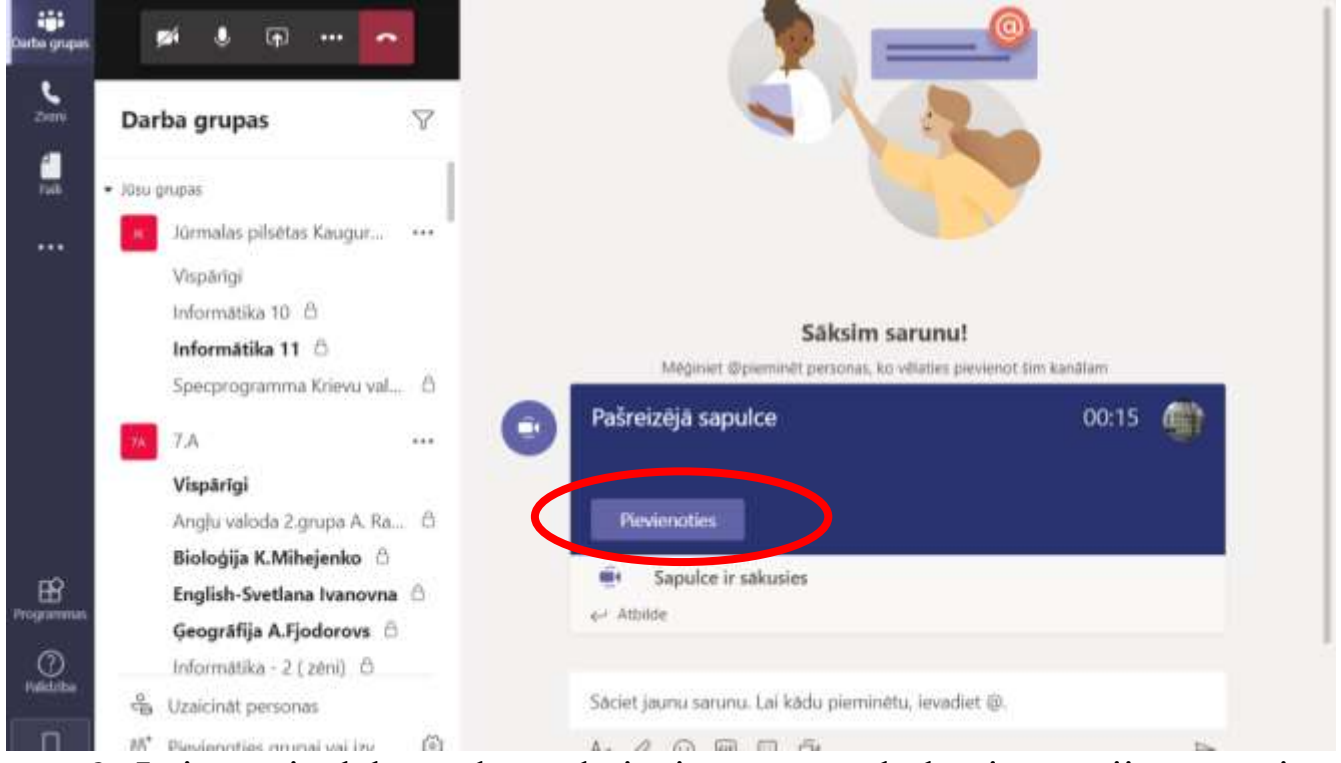

2. Lai tev vieglāk strādāt, tad pievieno savus skolotājus ātrajiem zvaniem

| < >            | e                                                    | Meldet val ierakstiet komandu | Nor 👻 🌏  | - ¤ ×       |
|----------------|------------------------------------------------------|-------------------------------|----------|-------------|
| Tatiba         | Zvani 2                                              | Åtrais zvans                  |          |             |
| -Uniform       | 1. Atrais zvars                                      | 3.                            | a pamiem | Jaura oruna |
| 1              | <ul> <li>Kontoktpersonas</li> <li>Westure</li> </ul> |                               |          |             |
| 9              | Balss pasts                                          | verocike Girko<br>Promoline   |          |             |
| 145            |                                                      |                               |          |             |
|                |                                                      |                               |          |             |
|                |                                                      |                               |          |             |
|                |                                                      |                               |          |             |
|                |                                                      |                               |          |             |
| Benogramme     |                                                      |                               |          |             |
| ()<br>Pašezita |                                                      |                               |          |             |
| Q              | 🐛 Zvanit                                             | Marina Livova                 |          |             |